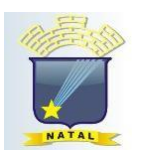

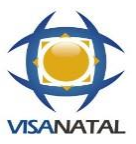

# Passo a passo para abertura de Processo de Licenciamento Sanitário

## Como Requerer o Alvará Sanitário da Vigilância Sanitária de Natal?

O Alvará Sanitário pode ser requerido de duas formas: presencialmente ou online.

## PRESENCIALMENTE

Você pode solicitar o Alvará Sanitário pessoalmente em um dos seguintes locais:

- 1. Sede da Vigilância Sanitária (Protocolo): Av. Rodrigues Alves, 766 Tirol, de segunda a quintafeira, das 08:00 às 14:00h.
- Loja do Empreendedor: Partage Norte Shopping, 2º piso, de segunda a quinta-feira, das 10:00 às 18:00h.

### O que precisa para abertura do processo?

Levar o requerimento de licenciamento sanitário preenchido e assinado, junto com os demais documentos listados no próprio requerimento.

#### Onde encontrar o requerimento?

No site da Vigilância Sanitária (https://natal.rn.gov.br/sms/covisa/).

Na aba "Documentos" > "Formulários de Requerimento".

### ONLINE

Para requerer o Alvará Sanitário online, siga os passos abaixo:

- 1. Acessar o Portal Directa. (https://directa.natal.rn.gov.br/)
- 2. Caso não tenha login e senha, acessar a aba "Acesso" > "Requerimento de Acesso" e preencher os dados solicitados para cadastrar o login de acesso para o CNPJ ou CPF.
- 3. No campo "Acesso ao Sistema" localizado na parte inferior esquerdo do Portal Directa, logar com CNPJ ou CPF e senha cadastrados anteriormente.
- Após entrar no sistema, Selecionar a opção "Processo" > "Operações Eletrônicas" > "Abrir Processo".
- 5. Verificar se os dados carregados estão corretos e clique em "Avançar".
- 6. Selecionar o órgão responsável: SMS Secretaria Municipal de Saúde.
- Escolher o assunto de acordo com as atividades desenvolvidas pela empresa ou pessoa física, como Licenciamento Sanitário para Alimentos, Serviços de Saúde, Saúde Ambiental ou Medicamentos.

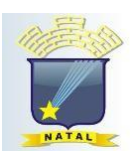

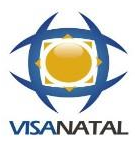

# Passo a passo para abertura de Processo de Licenciamento Sanitário

- 8. No campo de requerimento, digitar "Licenciamento sanitário".
- 9. Clicar em "Próximo" para avançar.
- 10. Incluir todos os documentos exigidos no requerimento de alvará sanitário (em formato PDF), selecionar o "Tipo de Documento" (por exemplo, Requerimento, CNPJ, Contrato Social e Aditivos, DAM\*), clicar em "Obter Documento", escolher o documento no seu computador, fazer o *upload* e clicar em "Confirmar".
- 11. Após a inclusão de todos os documentos, clique em "Finalizar abertura" e salve o comprovante de abertura do processo.

Pronto! O processo de Alvará Sanitário foi aberto. Consulte o processo periodicamente para verificar o andamento e possíveis solicitações de outros documentos pelos núcleos técnicos.

\*propadimento de amigaão do DAM deparito obsivo

\*procedimento de emissão do DAM descrito abaixo.

# Passo a passo para Emissão de DAM

### Como emitir o DAM da Taxa de Vigilância Sanitária?

O requerente pode emitir o DAM da Taxa de Vigilância Sanitária pelo Portal Directa sem necessidade de login. Seguindo os passos abaixo:

- 1. Tenha em mãos o Número da Inscrição Municipal e o CPF do Sócio da empresa.
- 2. Acesse o site do Portal Directa (https://directa.natal.rn.gov.br/).
- 3. Vá para a aba "Emissão de DAM > Estimativa/ISS Autônomo/Taxa de Licença".
- 4. Digite o Número da Inscrição Municipal e o CPF do Sócio.
- 5. Clique em "Consultar".

Caso não consiga gerar o DAM, a taxa também pode ser solicitada através do APP Natal Digital, na guia "Serviços Digitais > Vigilância Sanitária > Setor de Protocolo > Emissão de Boleto" ou pelo telefone (84) 3232-8606.

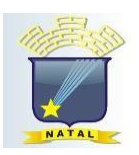

## PREFEITURA MUNICIPAL DO NATAL SECRETARIA MUNICIPAL DE SAÚDE - SMS DEPARTAMENTO DE VIGILÂNCIA À SAÚDE - DVS SETOR DE VIGILÂNCIA SANITÁRIA – SVS

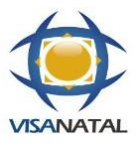

# Passo a passo para Emissão de DAM

### Como emitir o DAM de Análise de Projetos Arquitetônicos?

Para emitir o DAM de Análise de Projetos Arquitetônicos, siga os passos abaixo:

- 1. Tenha em mãos o CNPJ da empresa.
- 2. Acesse o site do Portal Directa.
- 3. Vá para a aba "Emissão de DAM > Taxas Diversas/ISS Eventual".
- 4. Digite o CNPJ.
- 5. No campo "Receita", clique nos "três pontinhos" e selecione "PRECOS PUBLICOS".
- 6. No campo "Valor a Pagar", digite o valor correspondente à área construída da empresa conforme a tabela abaixo:
  - Até 100m<sup>2</sup>: R\$ 11,00
  - 101 a 200m<sup>2</sup>: R\$ 16,50
  - 201 a 300m<sup>2</sup>: R\$ 22,00
  - o 301 a 400m<sup>2</sup>: R\$ 33,00
  - 401 a 500m<sup>2</sup>: R\$ 55,00
  - 501 a 1000m<sup>2</sup>: R\$ 66,00
  - 1001 a 2000m<sup>2</sup>: R\$ 132,00
  - 2001 a 3000m<sup>2</sup>: R\$ 176,00
  - 3001 a 4000m<sup>2</sup>: R\$ 253,00
  - 4001 a 5000m<sup>2</sup>: R\$ 330,00
  - Acima de 5001m<sup>2</sup>: R\$ 330,00 + 2,75/m<sup>2</sup> excedente
- 7. No campo "Descrição", digite "Análise de Projeto Arquitetônico".
- 8. Escolha o Tipo de Guia e a Data para Pagamento e clique em "Emitir DAM".

Caso não consiga gerar o DAM, ele também pode ser solicitado através do APP Natal Digital, na guia "Serviços Digitais > Vigilância Sanitária > Setor de Protocolo > Emissão de Boleto" ou pelo telefone (84) 3232-8606.

♥ Obs1.: Horário de funcionamento do Protocolo para atendimento ao público: Segunda a quinta-feira: 08h às 14h.

DVS – Setor de Vigilância Sanitária - Av. Rodrigues Alves, 766 – Tirol Telefone: (84) 3232-8606